## COMO ALTERAR A SENHA CASO O LINK DE ACESSO FOR INVALIDADO?

- Considerando o Edital 385/2017, após a realização do cadastro pessoal, uma mensagem é enviada ao e-mail informado para, por meio do *link* recebido, o candidato ativar sua conta de usuário e acessar o sistema de inscrição. A ativação deverá ser feita em até 2 (duas) horas do recebimento do e-mail.

- O link de ativação será invalidado se não for acessado no prazo.

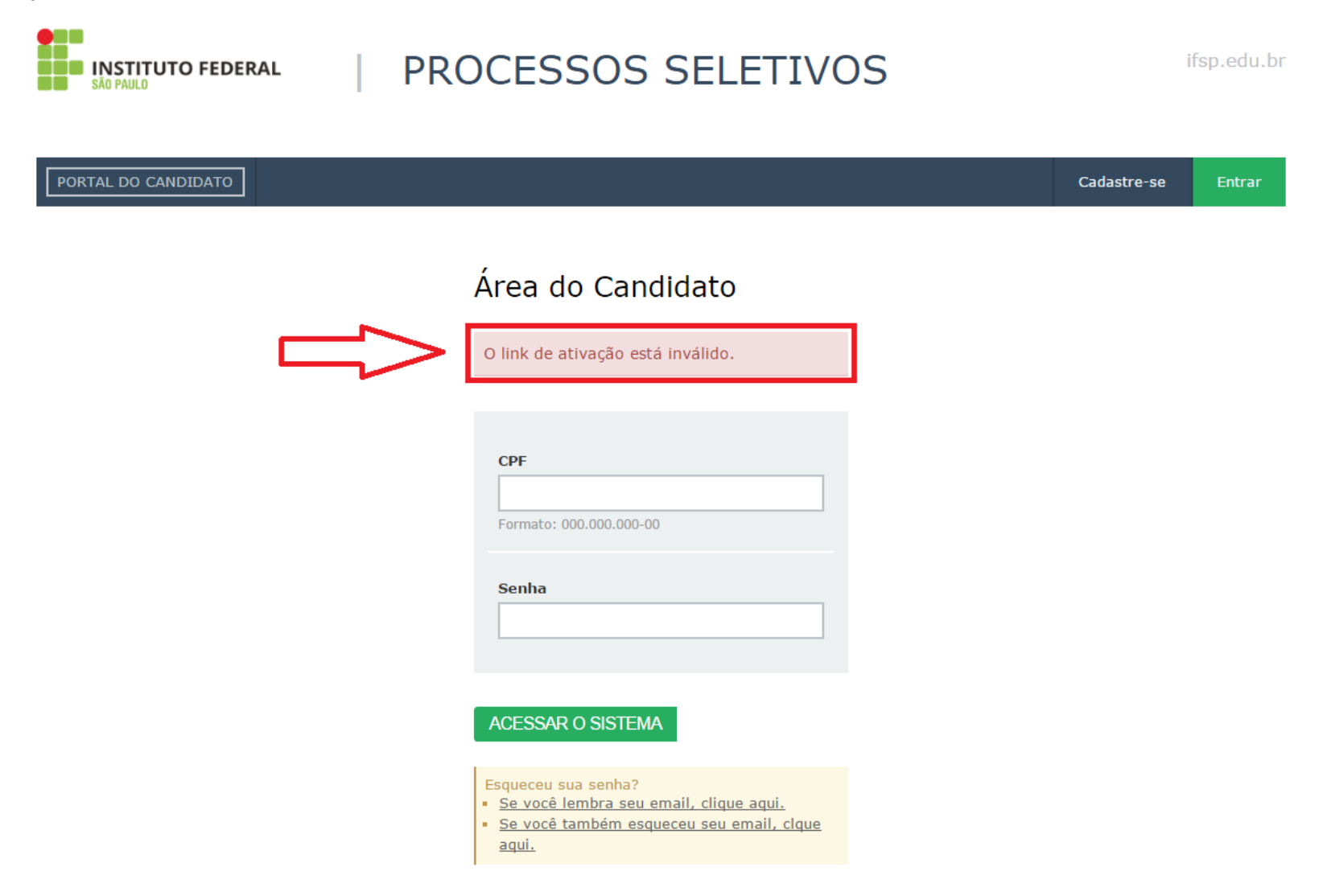

- Se lembra o e-mail informado, acessar a imagem destacada.

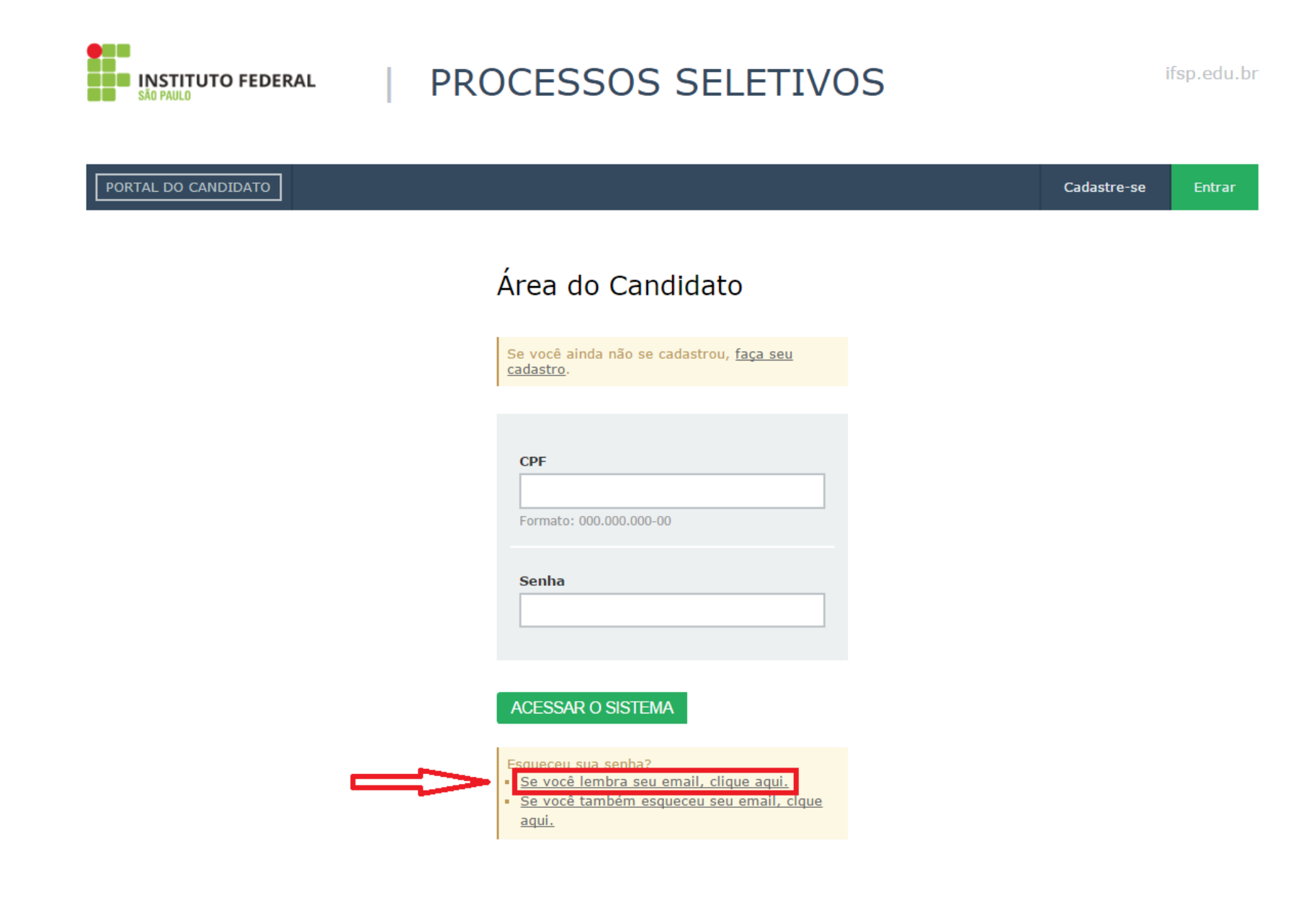

- Digitar o CPF.

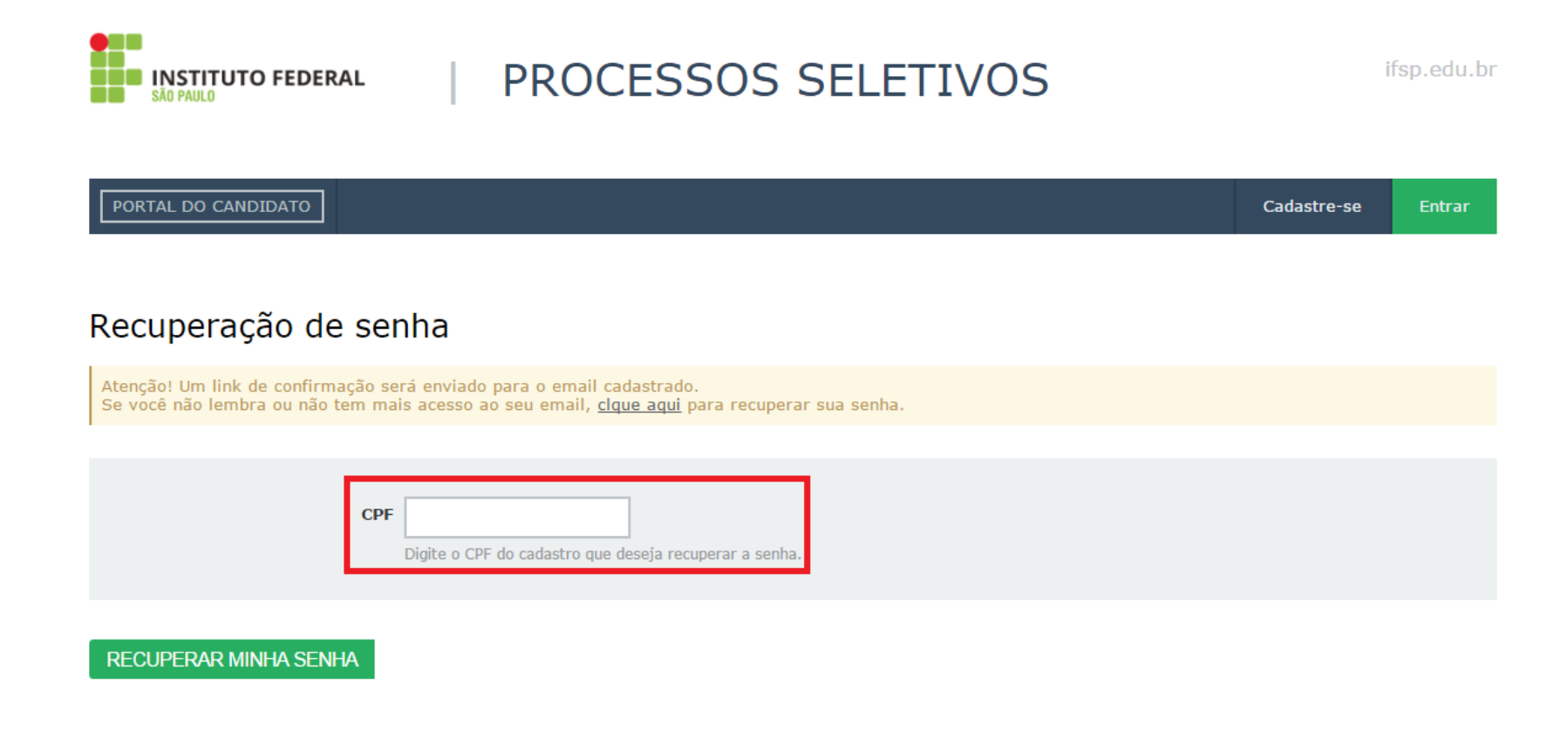

- Uma mensagem será enviada ao e-mail cadastrado.

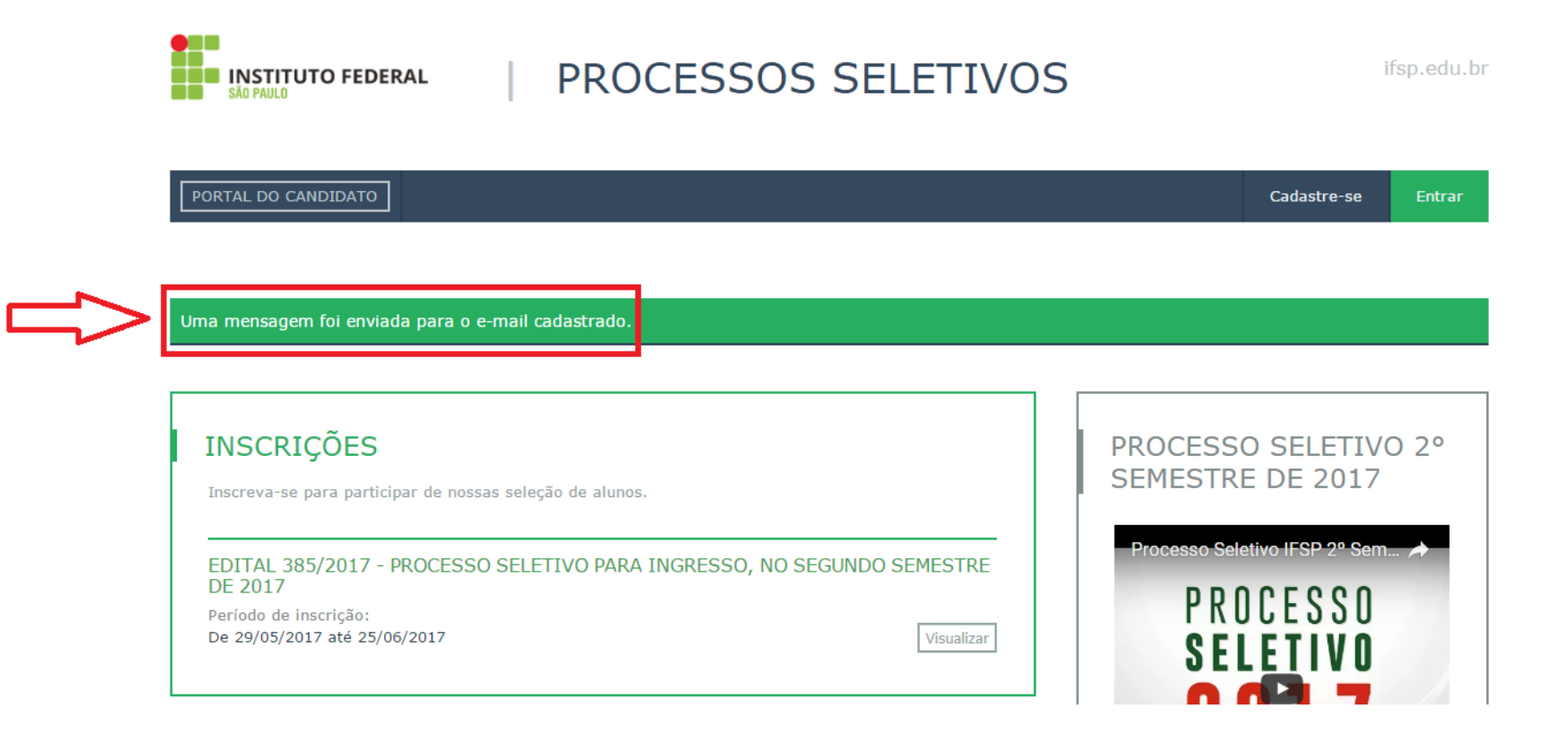

## - Acessar a mensagem de acordo com as imagens destacadas.

| Pastas +           | Prioritário Outros                        |                                                                     |                                                                 | Filtro 🗸  |
|--------------------|-------------------------------------------|---------------------------------------------------------------------|-----------------------------------------------------------------|-----------|
| Caixa de Entrada 1 | processoseletivo.naoresponder@ifsp.edu.br | [NÃO RESPONDER] Processos Seletivos do IFSP - Alteração de Senha    | Olá, joao maria. Para alteração sua senha, clique no link abaix | 07:36     |
| Lixo Eletrônico    | processoseletivo.naoresponder@ifsp.edu.br | [NÃO RESPONDER] Processos Seletivos do IFSP - Ativação de Conta • O | á, joao maria. Você realizou o cadastro no Sistema de Process   | seg 17:55 |

## [NÃO RESPONDER] Processos Seletivos do IFSP - Alteração de Senha

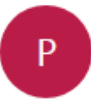

processoseletivo.naoresponder@ifsp.edu.br Hoje, 07:36 Você 🛛

Olá, joao maria.

Para alteração sua senha, clique no link abaixo ou copie e cole em seu navegador: http://processoseletivo.ifsp.edu.br/candidato/informarnovasenha/057b9cc350f9c38df8c5e986bb4f3ad9

 $\triangleleft$ 

Atenciosamente.

Não responda a esta mensagem. Este e-mail foi enviado por um sistema automático que não processa respostas.

- Alterar a senha.

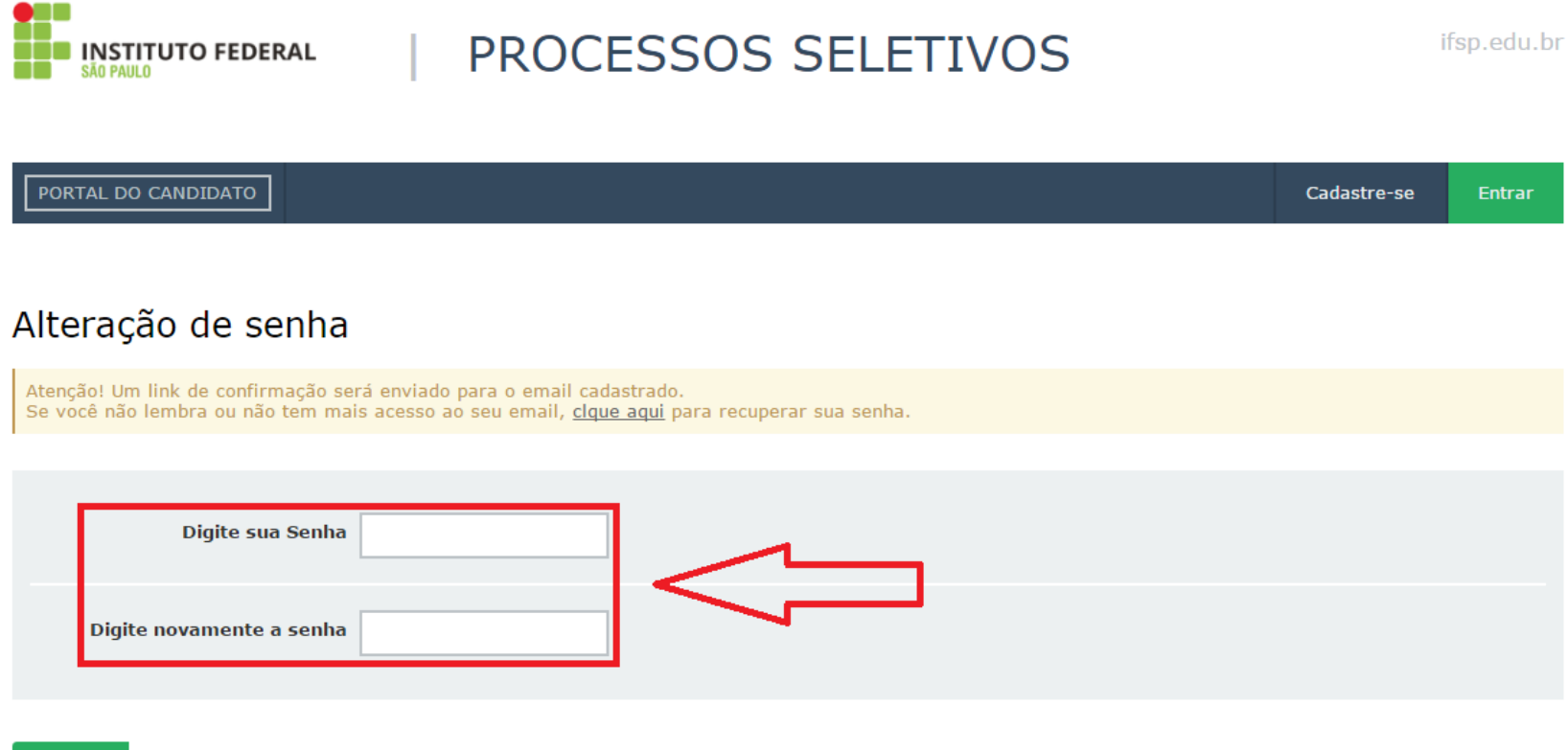

SALVAR

- Uma mensagem sobre o sucesso na alteração da senha será mostrada.

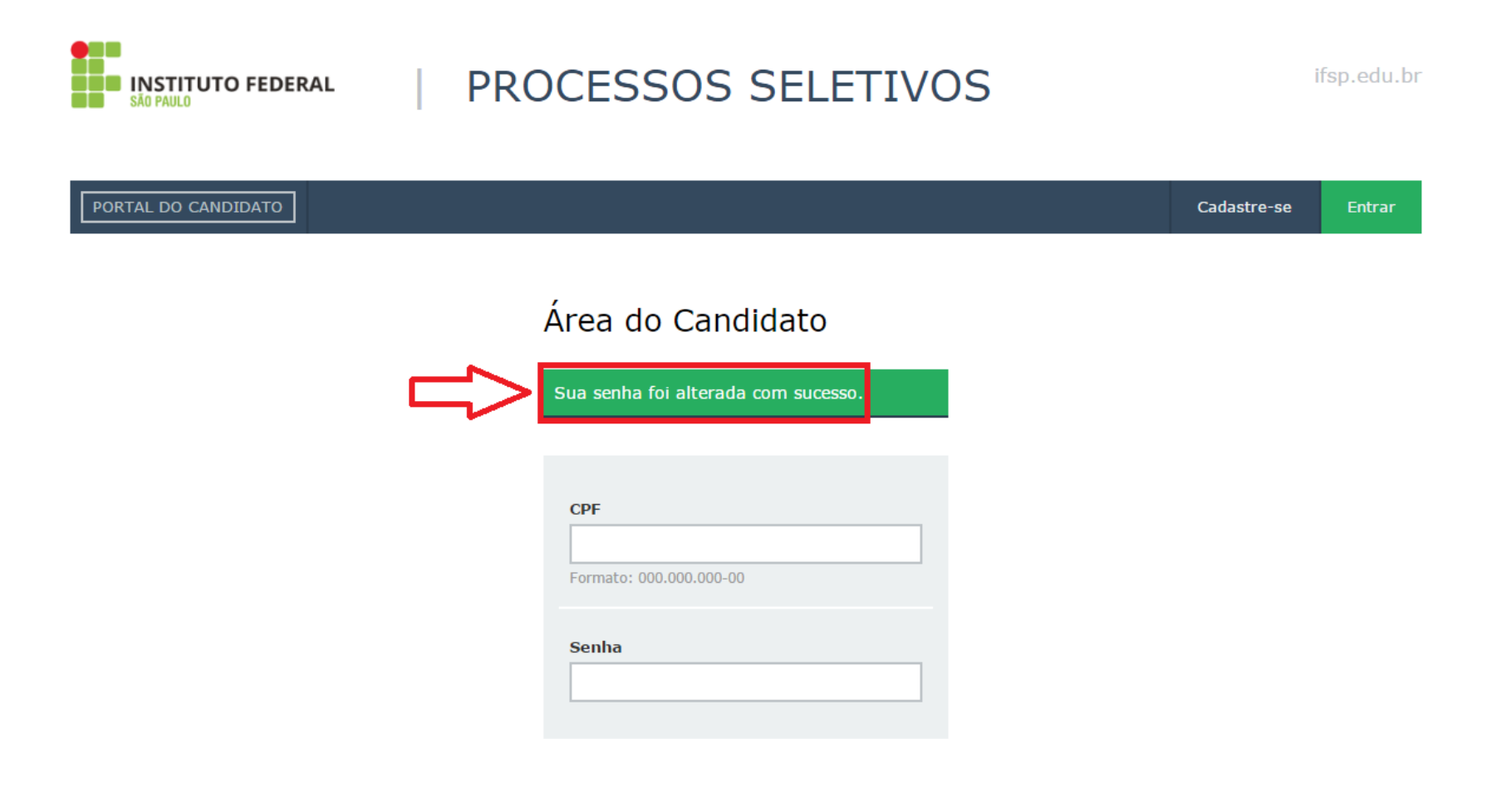

- Com a senha alterada, acessar o sistema e efetivar a inscrição.

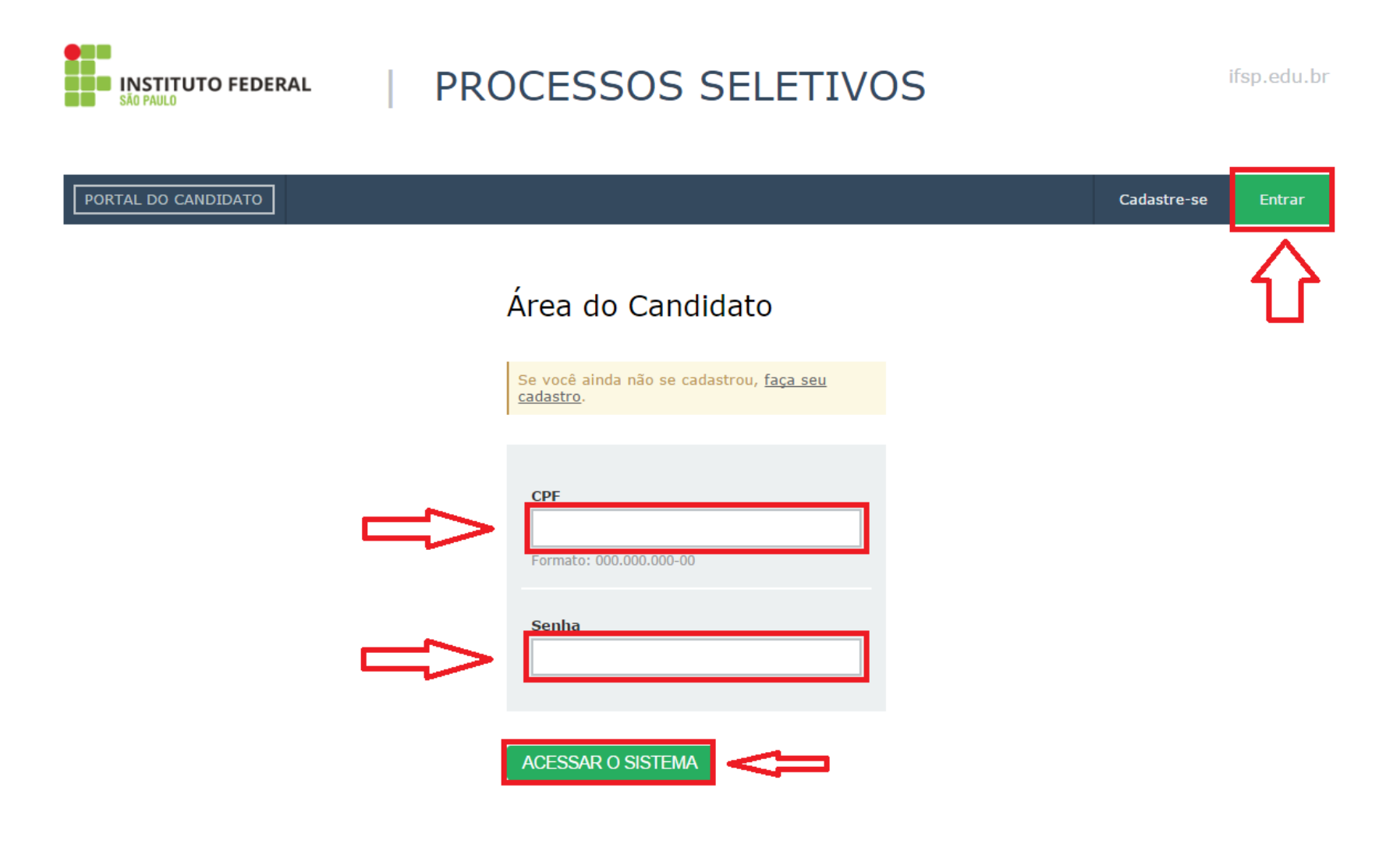

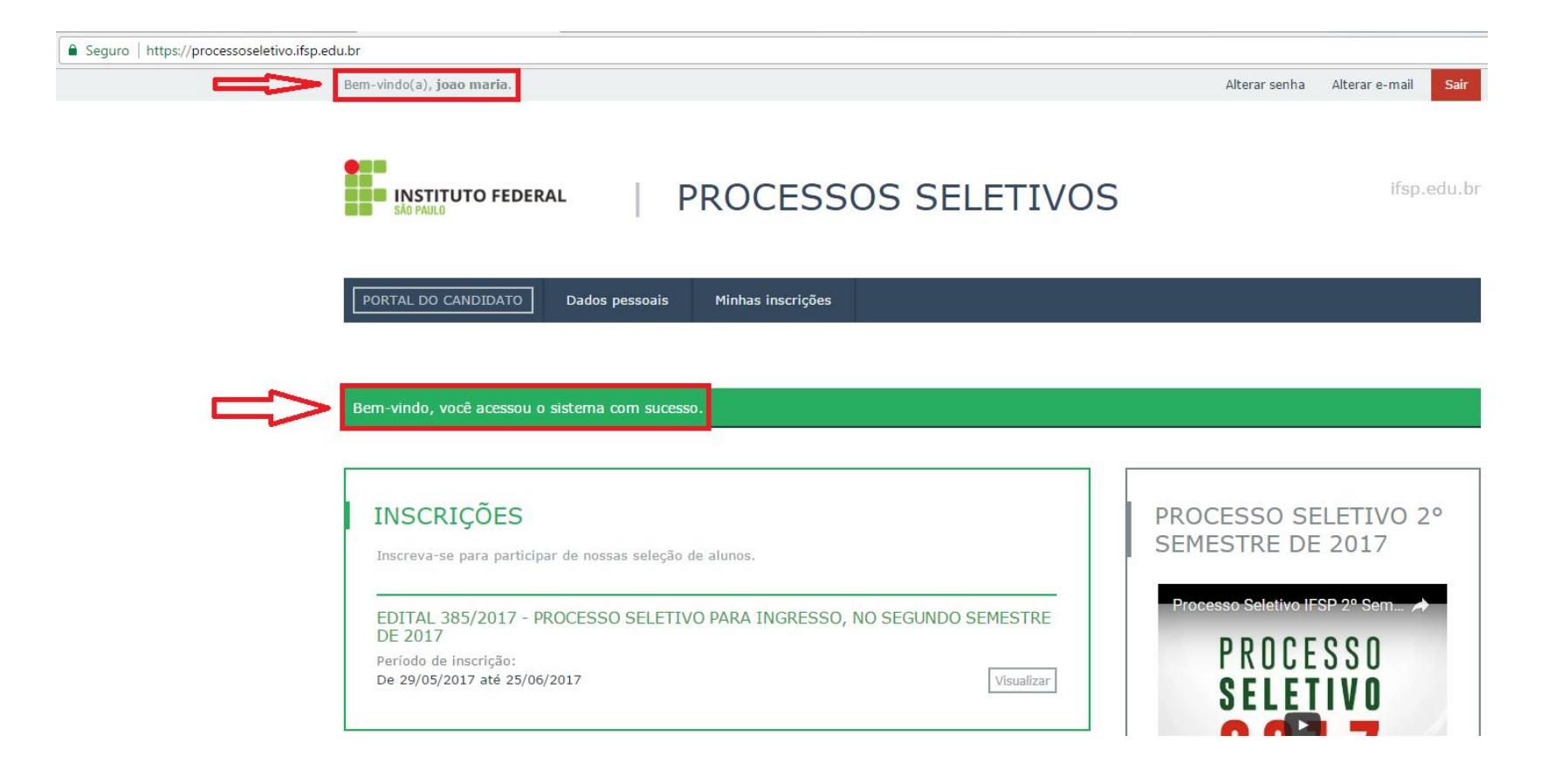

- Se não lembra o e-mail informado, acessar a imagem destacada.

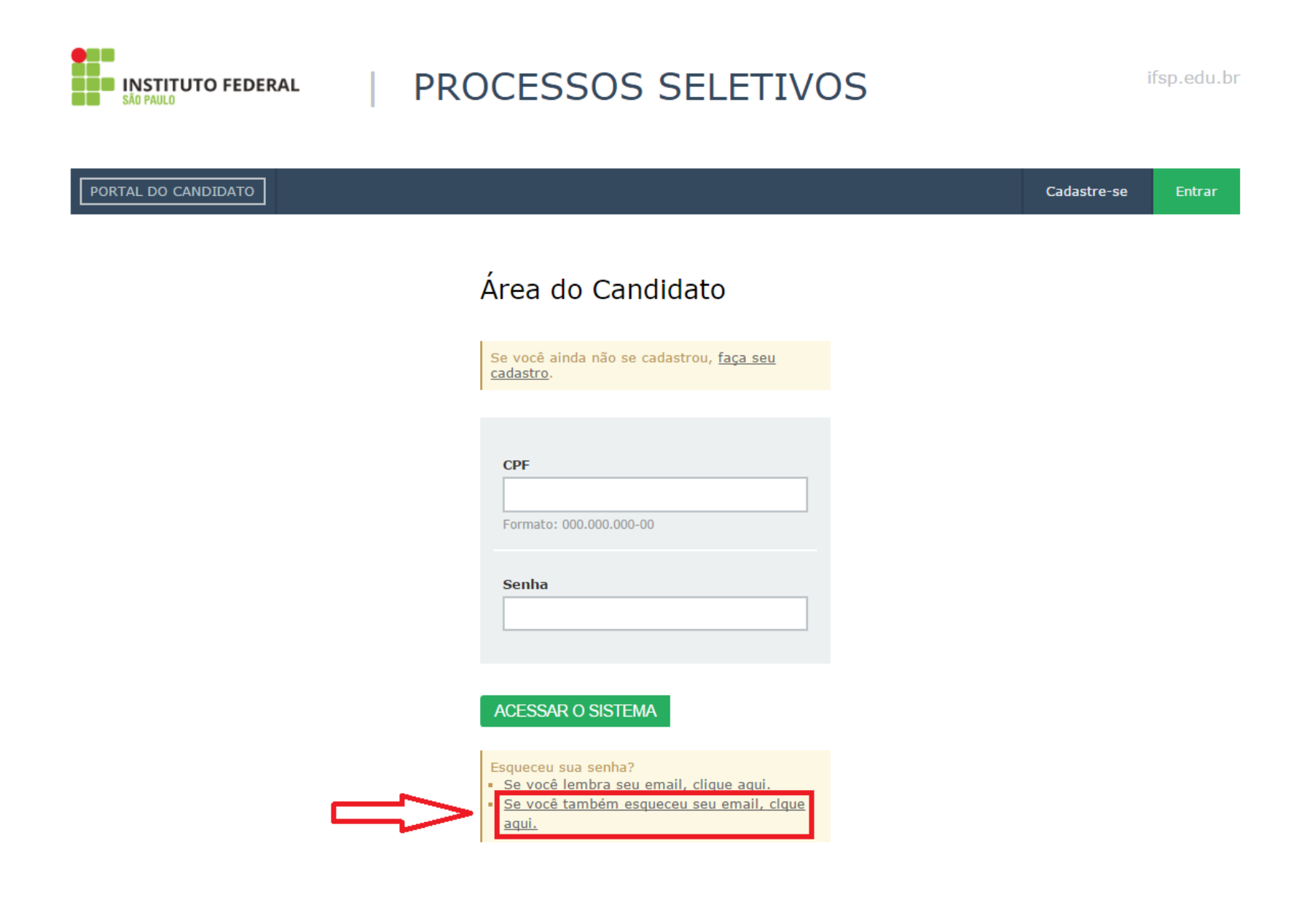

- Preencher a informações solicitadas.

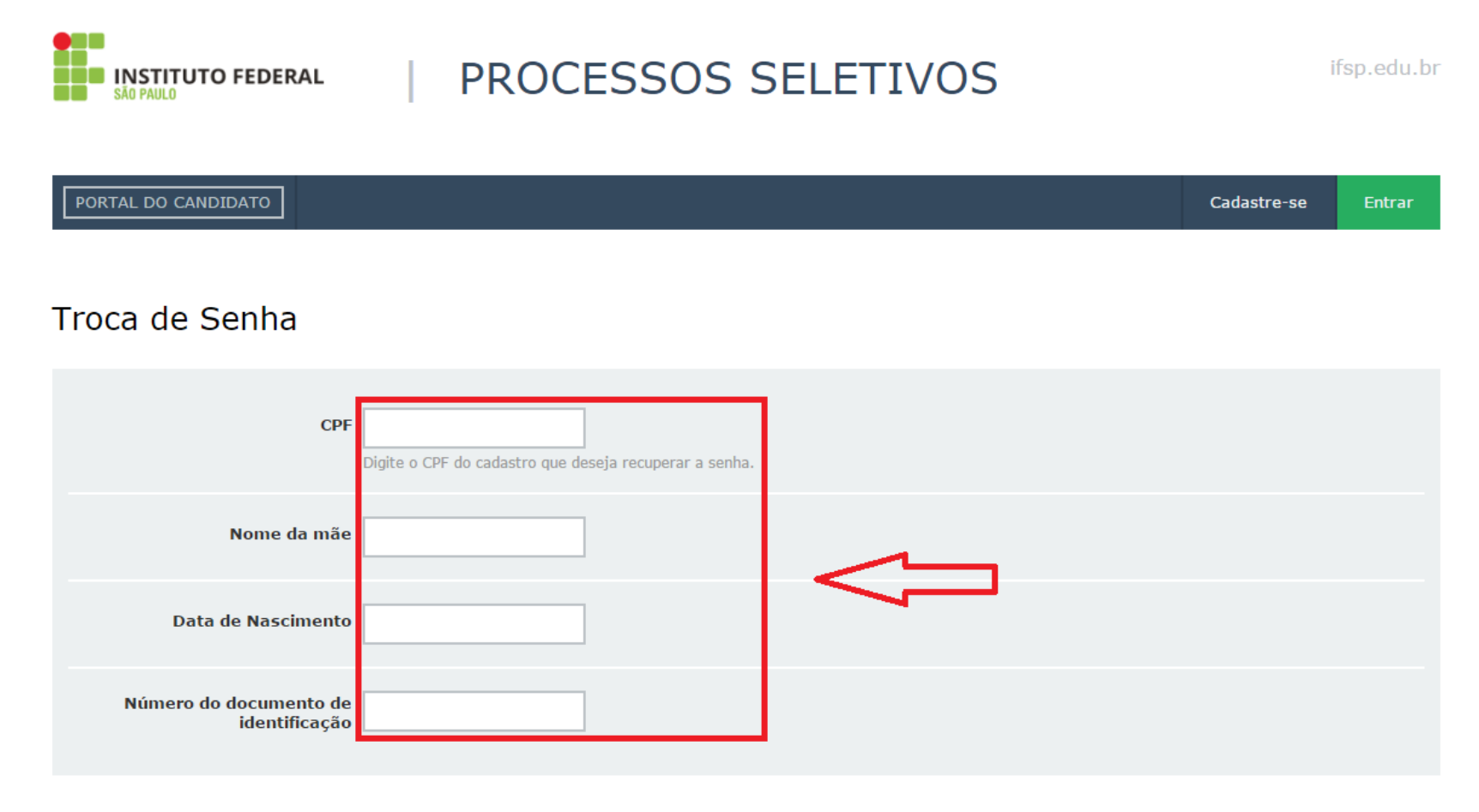

CONFIRME SEUS DADOS

- Clicar na mensagem para informar uma nova senha.

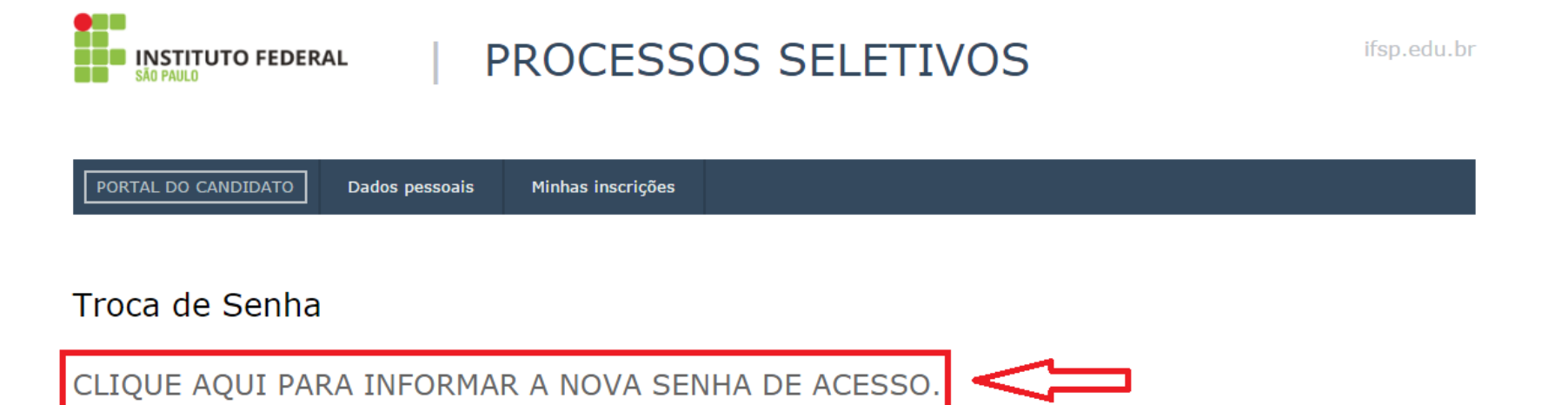

Processos Seletivos IFSP Administração do SGC Mantido por: IFSP | Desenvolvimento: IFRN Este portal é melhor visualizado no Mozilla Firefox ou Google Chrome.

Topo da Página

- Alterar a senha.

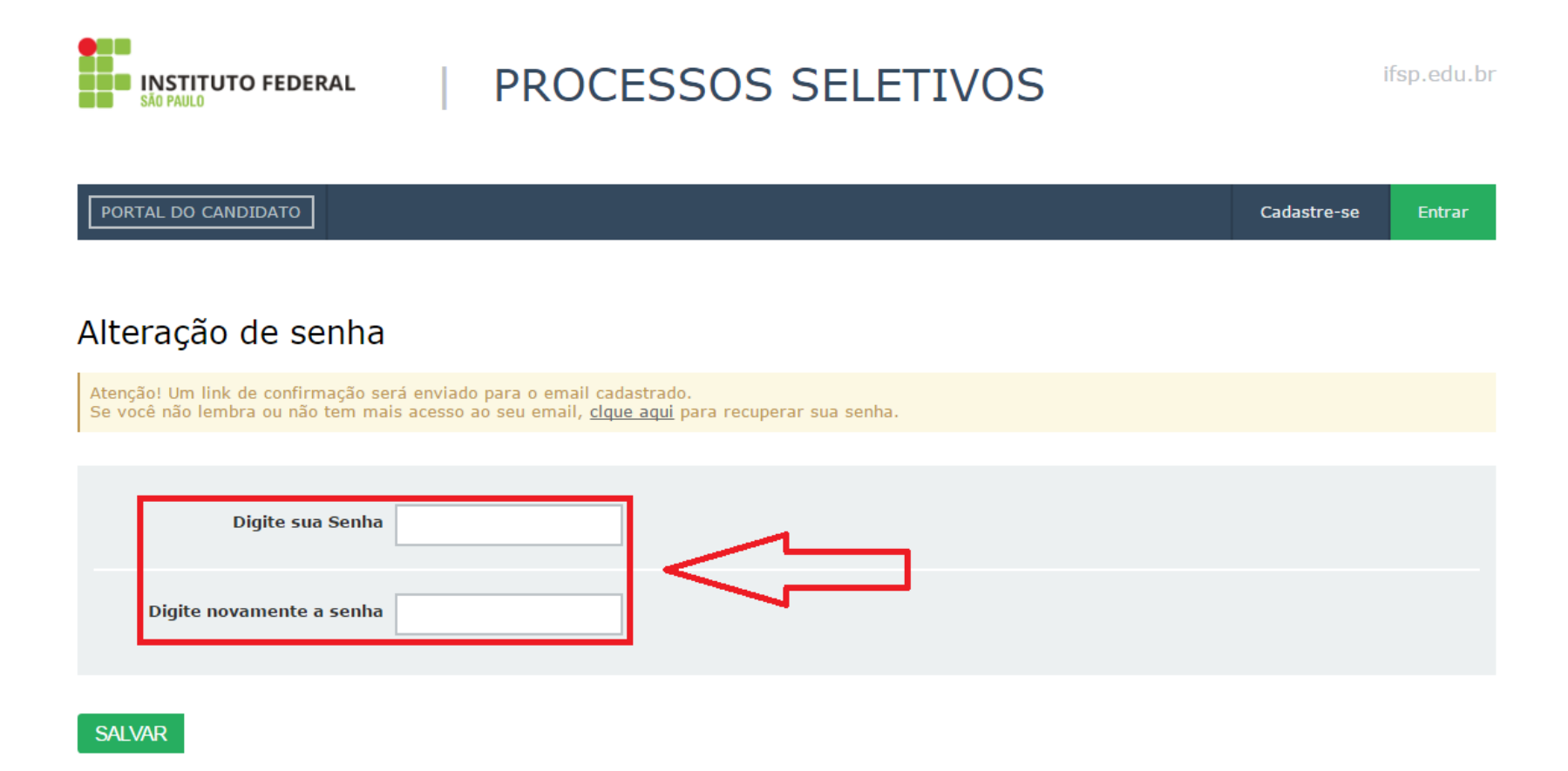

- Uma mensagem sobre o sucesso na alteração da senha será mostrada.

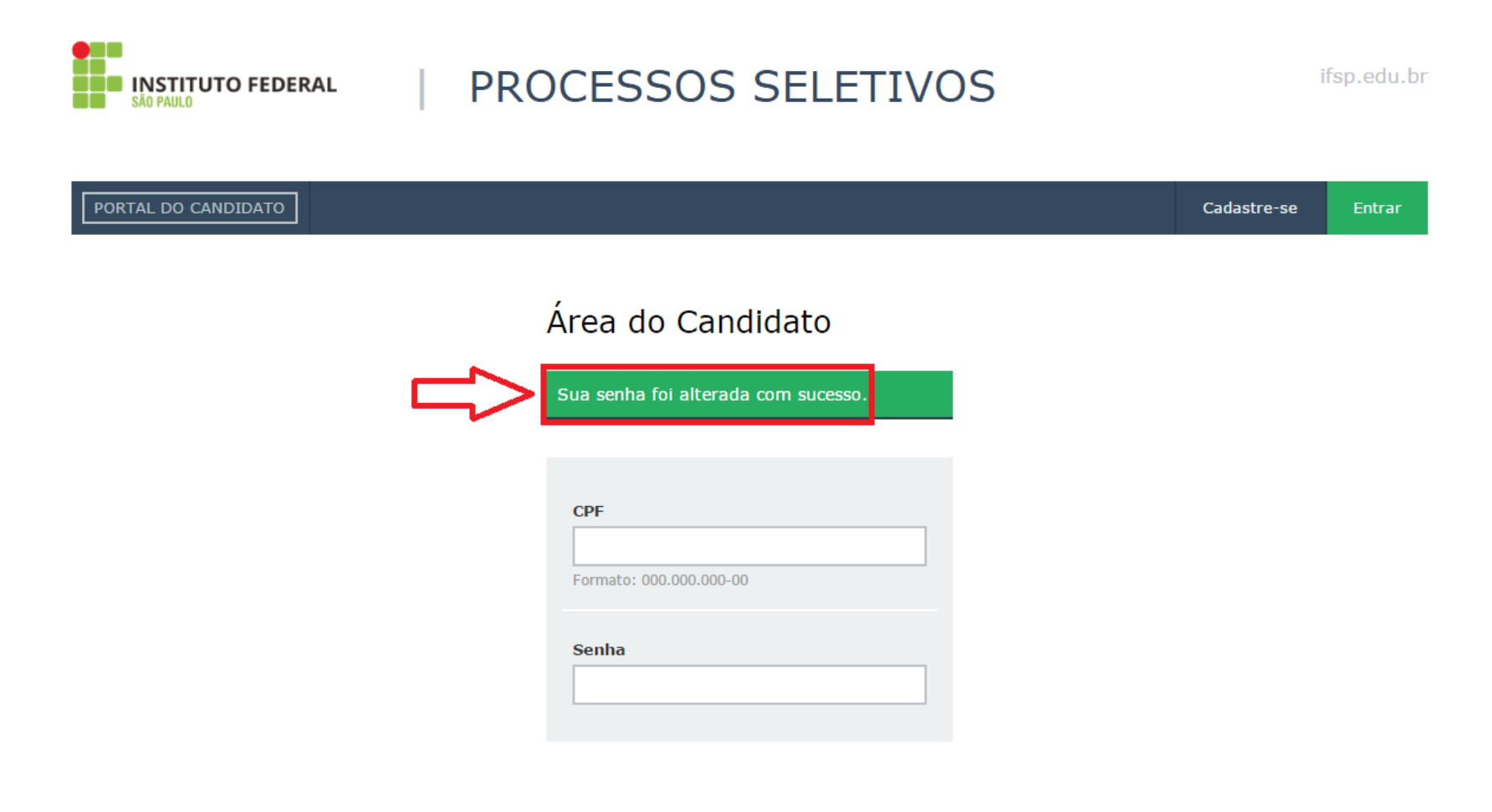

- Com a senha alterada, acessar o sistema e efetivar a inscrição.

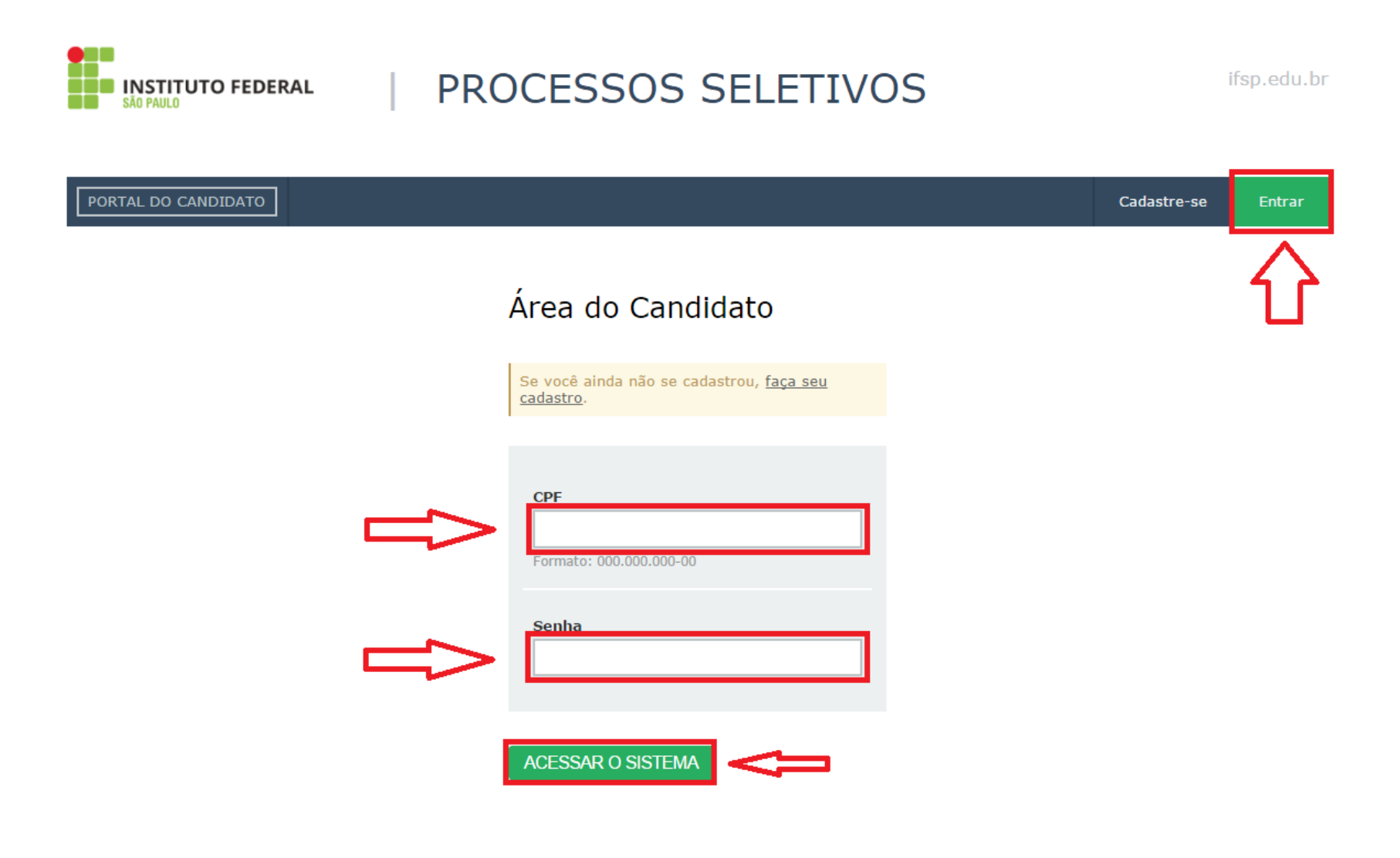

| Seguro   https://processoseletivo.ifsp.edu.br                                                                                                    |                                                         |
|----------------------------------------------------------------------------------------------------|---------------------------------------------------------|
| Bem-vindo(a), joao maria.                                                                                                    | Alterar senha Alterar e-mail Sair                       |
| PORTAL DO CANDIDATO Dados pessoais Minhas inscrições   Bem-vindo, vorê acessou o sistema com sucesso                                                  |                                                         |
| INSCRIÇÕES<br>Inscreva-se para participar de nossas seleção de alunos.                                                                                | PROCESSO SELETIVO 2°<br>SEMESTRE DE 2017                |
| EDITAL 385/2017 - PROCESSO SELETIVO PARA INGRESSO, NO SEGUNDO SEMESTRE<br>DE 2017<br>Período de inscrição:<br>De 29/05/2017 até 25/06/2017 Visualizar | Processo Seletivo IFSP 2º Sem A<br>PROCESSO<br>SELETIVO |